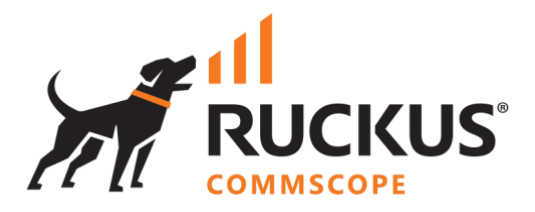

# **Deployment Guide**

## **RUCKUS WAN Gateway – Bare Metal Installation**

June 2023

Rev. 1

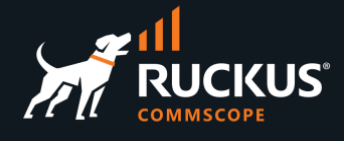

## **Table of Contents**

| Changes                             | į |
|-------------------------------------|---|
| INTENDED AUDIENCE                   |   |
| OVERVIEW                            |   |
| PREPARING A BOOT DISK               | ļ |
| Download the RWG ISO File           | Ļ |
| Rufus                               | ) |
| Balena Etcher                       |   |
| RWG INSTALLATION                    | ) |
| nstallation Pre-Requisites          | ) |
| Network Interfaces                  | ) |
| Disable Hardware Based RAID         | 1 |
| Booting from the USB Drive          |   |
| Installer Wizard                    |   |
| System Initialization               |   |
| nitial Configuration Tool           | , |
| RWG LICENSING                       | , |
| Generating and Applying the License | , |
| INITIAL RWG CONFIGURATION           |   |
| Creating the First Admin Account    |   |

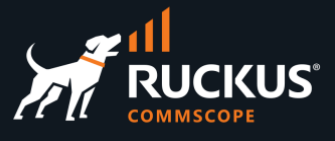

## **Changes in Revision 1**

- Added slide about where to get the RWG .ISO images.
- Added slide about the Resource Calculator.
- Added slides around using Asset Manager to generate licenses.
- Minor changes on the slides text.

## **Intended Audience**

This document provides an overview of how to configure a RUCKUS product for bare metal installation on an approved hardware platform. Step-by-step procedures for configuration are demonstrated. Some knowledge of the tools used to prepare installation is recommended.

This document is written for and intended for use by technical engineers with background in Wi-Fi design and 802.11/wireless engineering principles.

For more information on how to configure RUCKUS products, please refer to the appropriate user guide available on the RUCKUS support site at <u>https://support.ruckuswireless.com/</u>

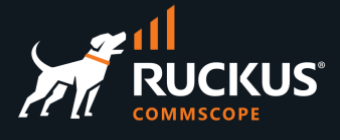

## **Overview**

This guide describes how to prepare and install the RUCKUS WAN Gateway in bare metal. It is divided into the following sections:

- Preparing a Boot Disk
- RWG Installation
- RWG Licensing
- Initial RWG Configuration

## **Preparing a Boot Disk**

## Download the RWG ISO File

Navigate to the RUCKUS support site at <u>https://support.ruckuswireless.com/software</u>, and select RUCKUS WAN Gateway (RWG) in the dropdown list. The **Downloads** tab will show the recommended ISO images. Download the latest recommended image to your computer.

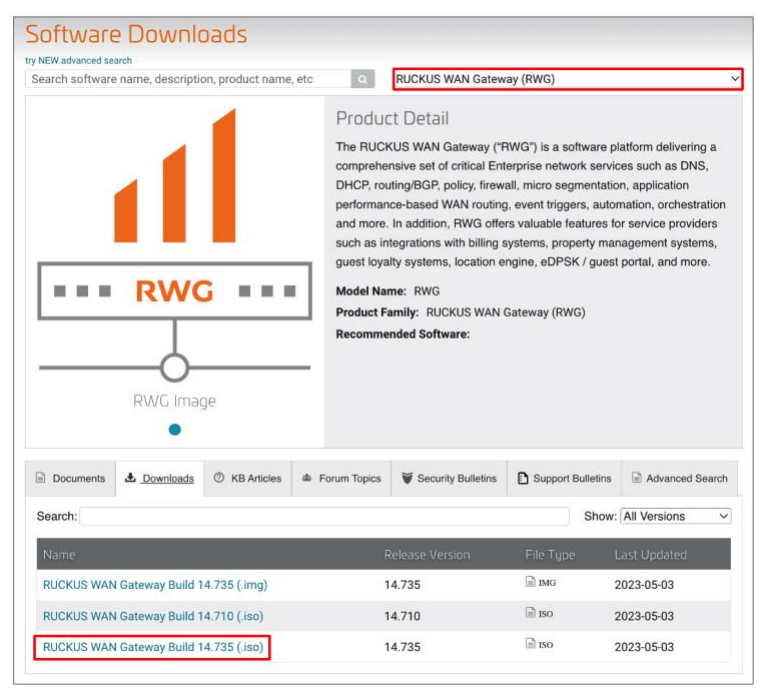

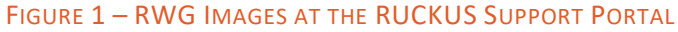

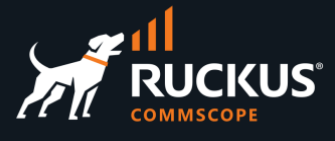

The next section will cover how to create a bootable disk using the RWG image for a bare metal installation. A USB 3.0 flash drive with at least 8GB of storage space is required.

### Rufus

Rufus is a Windows utility used to format and create bootable USB flash drives. Download Rufus at <u>https://rufus.ie</u>. After Rufus is downloaded and extracted to a directory, launch the executable.

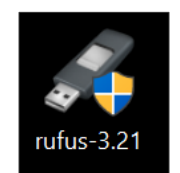

FIGURE 2 - THE RUFUS UTILITY

When prompted, click on **Yes** to allow the utility to make changes to the device.

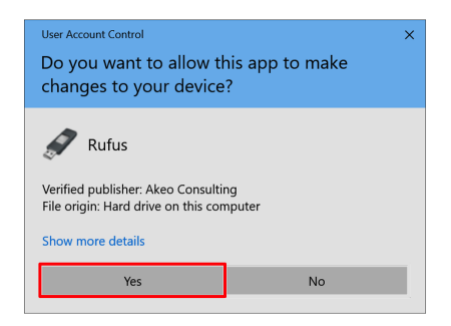

FIGURE 3 – ALLOW RUFUS TO MAKE CHANGES

When the application opens, confirm that the correct USB device is selected under **Device**.

| 🖋 Rufus 3.21.1949                                  | -                   |        | $\times$ |
|----------------------------------------------------|---------------------|--------|----------|
| Drive Dreparties                                   |                     |        |          |
| Drive Properties                                   |                     |        | _        |
| Device                                             |                     |        |          |
| rwg_boot_disk (D:) [16 GB]                         |                     |        | $\sim$   |
| Boot selection                                     |                     |        |          |
| Disk or ISO image (Please select)                  | ~ 📀                 | SELECT | -        |
| Partition scheme                                   | Target system       |        |          |
| MBR                                                | BIOS (or UEFI-CSM)  |        |          |
| <ul> <li>Show advanced drive properties</li> </ul> |                     |        |          |
| Format Ontions                                     |                     |        |          |
| Format Options                                     |                     |        | _        |
| Volume label                                       |                     |        |          |
| rwg_boot_disk                                      |                     |        |          |
| File system                                        | Cluster size        |        |          |
| NTFS                                               | 4096 bytes (Default | :)     | $\sim$   |
| ➤ Show advanced format options                     |                     |        |          |
| Status                                             |                     |        |          |
|                                                    |                     |        |          |
| REAL                                               | Y                   |        |          |
|                                                    |                     |        |          |
| S ① 葦 Ⅲ                                            | START               | CLOSE  |          |
|                                                    |                     |        |          |
| 1 device found                                     |                     |        |          |
|                                                    |                     |        |          |

FIGURE 4 - DRIVE PROPERTIES

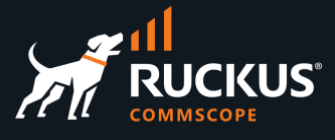

Click on Select to find the .ISO file image, then click Open to load it.

|                  |       | e r beskep r                           |                   | ~   | Search Deskt  | 00         |
|------------------|-------|----------------------------------------|-------------------|-----|---------------|------------|
| rganize • New fo | older |                                        |                   |     |               | H • 🛄      |
| DL DL            | ^     | Name                                   | Date modified     | Ту  | pe            | Size       |
| 💄 sw-isos        |       | Activation Software                    | 10/5/2022 9:36 AM | Fil | e folder      |            |
| This PC          |       | RWG BM Install RUFUS assets            | 2/2/2023 4:22 PM  | Fil | e folder      |            |
| 3D Objects       |       | SE Demo Mockups                        | 11/3/2022 5:10 PM | Fil | e folder      |            |
| Deskton          | 1.    | sos-imagotag docs                      | 8/29/2022 1:25 PM | Fil | e folder      |            |
|                  |       | 13.1-RELEASE-amd64-rwg-14.566          | 1/31/2023 1:23 PM | Di  | sc Image File | 2,731,733  |
| Documents        | 11    | scd-daemon-accesspoint-master          | 8/29/2022 12:45   | zip | o Archive     | 1,126 KB   |
| Downloads        |       | VMware-VMvisor-Installer-6.7.0.update0 | 12/8/2022 6:07 PM | iso | o Archive     | 318,740 KB |
| J Music          |       | VMware-VMvisor-Installer-201908001-1   | 7/27/2020 1:34 PM | iso | o Archive     | 323,718 KB |
| Nictures         |       |                                        |                   |     |               |            |
| 🔛 Videos         |       |                                        |                   |     |               |            |
| Local Disk (C:)  |       |                                        |                   |     |               |            |
|                  | ~     |                                        |                   |     |               |            |
|                  |       |                                        |                   |     | 150.1         |            |

FIGURE 5 - RWG IMAGE SELECTION

Click **START**, then click **OK** at the warning prompt.

| 🖋 Rufus 3.21.1949                                |                      | ×      | ]     |                                                                 |          |
|--------------------------------------------------|----------------------|--------|-------|-----------------------------------------------------------------|----------|
| Drive Properties                                 |                      |        |       |                                                                 |          |
| Device                                           |                      |        |       |                                                                 |          |
| rwg_boot_disk (D:) [16 GB]                       |                      | $\sim$ |       |                                                                 |          |
| Boot selection                                   |                      |        |       |                                                                 |          |
| 13.1-RELEASE-amd64-rwg-14.566.img                | ✓ ✓ SELECT           | -      |       |                                                                 |          |
| Partition scheme                                 | Target system        |        | Rufus |                                                                 | $\times$ |
| MBR                                              | BIOS (or UEFI-CSM)   | ~ ?    |       |                                                                 |          |
| ➤ Show advanced drive properties                 |                      |        |       | WARNING: ALL DATA ON DEVICE 'rwq_boot_disk (D:) [16 GB]'        |          |
| Format Options                                   |                      |        | 🔼     | WILL BE DESTROYED.                                              |          |
| Volume label                                     |                      |        |       | o continue with this operation, click OK. To quit click CANCEL. |          |
| rwg_boot_disk                                    |                      |        |       |                                                                 |          |
| File system                                      | Cluster size         |        |       | OK Cancel                                                       |          |
| NTFS                                             | 4096 bytes (Default) | $\sim$ |       |                                                                 |          |
| <ul> <li>Show advanced format options</li> </ul> |                      |        |       |                                                                 |          |
| Status                                           |                      |        |       |                                                                 |          |
| Status —                                         |                      |        |       |                                                                 |          |
| READ                                             | Y                    |        |       |                                                                 |          |
| § ① ≇ ■                                          | START CLOSE          | :      |       |                                                                 |          |
| Using image: 13.1-RELEASE-amd64-rwg-14.5         | 66.img               |        |       |                                                                 |          |

FIGURE 6 – START CREATING THE BOOTABLE THE USB DRIVE

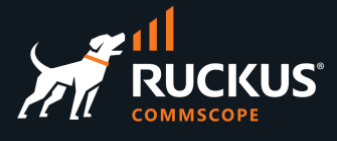

The process should take approximately 5 minutes, depending on the USB drive's data transfer rate. When the process is complete, click **CLOSE**.

| Rufus 3.21.1949                         | - 🗆 X                  | A Rufus 3.21.1949                 | - 0                        |
|-----------------------------------------|------------------------|-----------------------------------|----------------------------|
| Drive Properties                        |                        | Drive Properties                  |                            |
| Device                                  |                        | Device                            |                            |
| rwg_boot_disk (D:) [16 GB]              |                        | NO_LABEL (D:) [16 GB]             |                            |
| Boot selection                          |                        | Boot selection                    |                            |
| 13.1-RELEASE-amd64-rwg-14.566.img       | V SELECT V             | 13.1-RELEASE-amd64-rwg-14.566.img | <ul> <li>SELECT</li> </ul> |
| Partition scheme                        | Target system          | Partition scheme                  | Target system              |
| MBR                                     | BIOS (or UEFI-CSM)     | MBR                               | BIOS (or UEFI-CSM)         |
| ➤ Show advanced drive properties        |                        | ✓ Show advanced drive properties  |                            |
| Format Options                          |                        | Format Options                    |                            |
| Volume label                            |                        | Volume label                      |                            |
| rwg_boot_disk                           |                        | 16 GB                             |                            |
| File system                             | Cluster size           | File system                       | Cluster size               |
| NTFS                                    | 4096 bytes (Default) ~ | FAT32 (Default)                   | 8192 bytes (Default)       |
| ♥ Show advanced format options          |                        | ✤ Show advanced format options    |                            |
| Status                                  |                        | Status                            |                            |
| Writing im                              | age: 8.4%              | REA                               | ADY                        |
| © (i) ≵ III                             | START CANCEL           | S) () 🌫 🖬                         | START CLOS                 |
| laine impact 12.1 DELEASE and 64 are 14 |                        | 41.5.6.1                          |                            |

FIGURE 7 – IMAGING PROCESS COMPLETED

### **Balena Etcher**

**Balena Etcher** is a MacOS tool to flash OS images to SD cards and USB drives. Download Balena Etcher at <u>https://www.balena.io/etcher</u>. After Balena Etcher is installed onto the computer, launch the application.

Click on **Flash from file**, then find the RWG image and click **Open**.

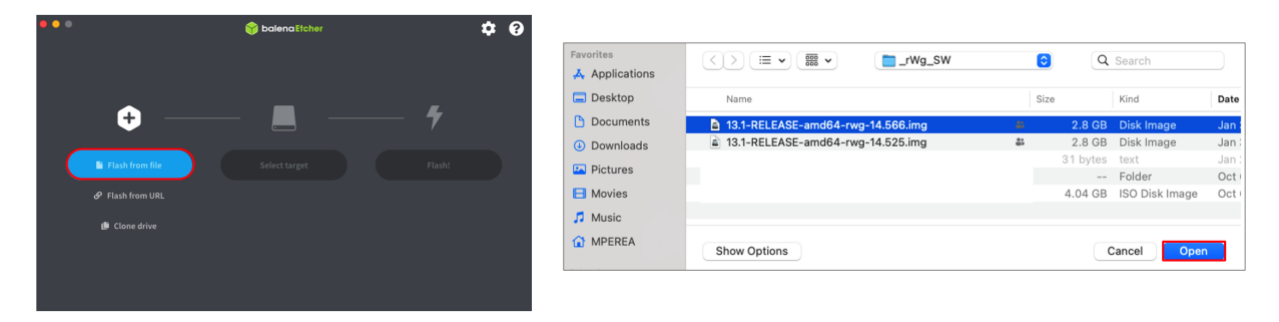

#### FIGURE 8 - FLASH FROM FILE

Click **Select target** to select the USB drive. When prompted, select the correct drive to deploy to and click **Select(1).** 

|                    |                 |        |                            | 🌱 balei | naEtcher   | <b>.</b> | 0 |
|--------------------|-----------------|--------|----------------------------|---------|------------|----------|---|
| •••                | 🌍 balena Etcher | ¢ 0    | Select target a found      |         |            |          |   |
|                    |                 |        | Vame                       | Size    | Location   |          |   |
|                    |                 |        | SanDisk Cruzer Blade Media | 15.6 GB | /dev/disk4 |          |   |
| ÷ —                |                 | - 4    | ✓ Show 2 hidden            |         |            |          |   |
| 13.1-RELE4.566.img | Select target   | Flash! | 1                          |         |            |          |   |
| Remove             |                 |        |                            |         |            |          |   |
| 2.8 GB             |                 |        |                            |         |            |          |   |
|                    |                 |        |                            | Cancel  | Select (1) |          |   |

### FIGURE 9 - SELECT TARGET

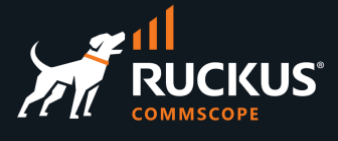

Click on **Flash** to begin the process. The process should take approximately 5 minutes, depending on the USB drive's data transfer rate.

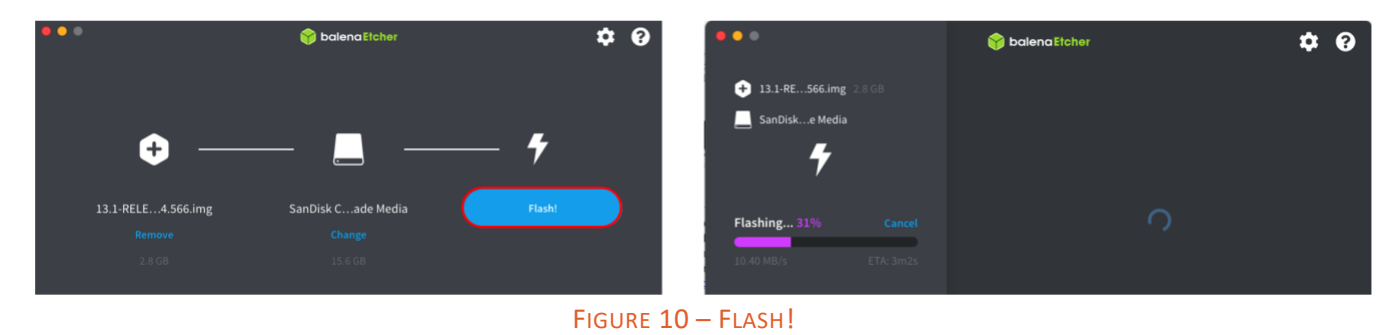

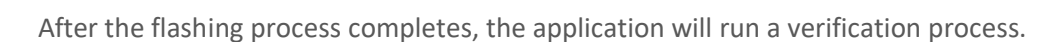

|                         |                 | •           |                       | 😚 balena Etcher                                                                                     | ¢ 0                                                               |
|-------------------------|-----------------|-------------|-----------------------|----------------------------------------------------------------------------------------------------|-------------------------------------------------------------------|
| •••                     | 😚 balena Etcher | <b>\$ 0</b> |                       |                                                                                                    |                                                                   |
| + 13.1-RE566.img 2.8 GB |                 |             | 4                     | Task                                                                                                | Solution                                                          |
| SanDiske Media          |                 |             | 13.1-RELEAS14.566.img | Flash device                                                                                        | 😚 balena Etcher                                                   |
|                         |                 |             |                       | Update and manage devices                                                                           | 🍞 balena Cloud                                                    |
| 7                       |                 |             | Flash Complete!       | Etcher is just one tool in                                                                          | your kit                                                          |
| Validating 604 Chia     |                 |             |                       | We also build tools to deploy, manage, and remotely upda<br>Provision, deploy, manage, update and m | te fleets of small devices at any scale.<br>Jaintain with balena. |
| 38.70 MR/s FTA: 1m7s    |                 |             |                       | Find out more                                                                                       |                                                                   |
| 50.10 MD/3 ETA. 11113   |                 |             | Flash another         |                                                                                                    |                                                                   |
|                         |                 |             |                       |                                                                                                    |                                                                   |
|                         |                 |             |                       |                                                                                                    |                                                                   |

### FIGURE 11 - FLASH COMPLETE!

When the process is complete, close the application and eject the drive, which is now ready for use.

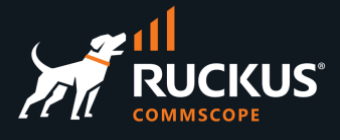

## **RWG Installation**

## **Installation Pre-Requisites**

The installation requirements can be calculated using the **Resource Calculator Tool** available at <u>https://store.stage.rgnets.com/configure</u>. You need an user account and password to login.

| Proposed Network Architecture                                                   | Configuration                                                                                                    |
|---------------------------------------------------------------------------------|----------------------------------------------------------------------------------------------------|
| Expand/collapse full diagram                                                    | RUCKUS                                                                                                    |
| Recommended Specs                                                               | Calculate SUL based on:                                                                                          |
| <ul> <li>8-core CPU</li> <li>32 GB of RAM</li> <li>800 GB disk space</li> </ul> | SUL Only SUL x Units                                                                                             |
| 1000 SUL<br>Standalone                                                          | 1000 Mbps      Throughput Potential •                                                                            |
| Vour Equipment                                                                  | High Availability  High Availability Max Policies                                                                |
| Control Plane Combined CP+DP                                                    | O 3 Years ● 1 Year ●<br>O Customer Discount ●                                                                    |
| Itemized Summary                                                                | Support Type:<br>• Watchdog • Bulldog •                                                                          |
| Part Number Quantity List Price Extended Price                                  | Other License Specifications                                                                                     |
| Total: \$36,000.00                                                              | <ul> <li>Max Identities: 125000</li> <li>Max Uplinks: 11</li> <li>Max Per-Uplink Bandwidth: 1000 Mbps</li> </ul> |
| Title this quote (required)                                                     | Max VLANs: 1500     Max Local IPs: 3000     Max States: 100000     Max States: 100000                            |
| Add a description (optional)                                                    | Max Policies: 100     Max Groups: 200     Max Custom Portals: 20     Maximum Concurrent Devices: 1000            |

FIGURE 12 – RESOURCE CALCULATOR

There are some additional points to ensure a successful installation:

- At least two network interfaces
- Hardware-based RAID is disabled

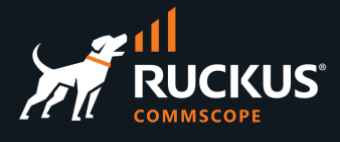

### **Network Interfaces**

A minimum of two ethernet interfaces is required, but four are recommended for broader RWG deployment scenarios. The first network interface on the server is a DHCP client (named **ix0**, **igb0** or **em0** on bare metal machines). That interface will be utilized for the WAN uplink to the ISP. Connect it to your ISP's modem/router uplink. The last network interface on the server is a DHCP server (named **ix5**, **igb5** or **em5** on the mini-server shown below, which has six interfaces). That interface will be utilized for the total total

**Note**: The RWG license is tied to the hardware configuration. If the hardware changes, a new license is required.

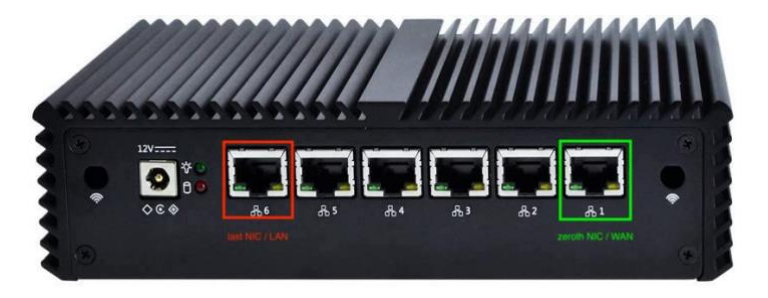

FIGURE 13 – MINI-SERVER WITH 6 INTERFACES

### **Disable Hardware Based RAID**

RWG employs a fully automated ZFS software RAID service, which requires all physical disks to be used upon installation, and all drives should be identical to guarantee consistent performance. ZFS is optimized for working with direct disk access, and will perform poorly in cases when used with a combined volume.

It is therefore considered best practice to <u>disable any hardware RAID</u> if there is a physical RAID controller present on the system. Please refer to your RAID Controller vendor or OEM server vendor for instructions on how to disable the physical RAID controller.

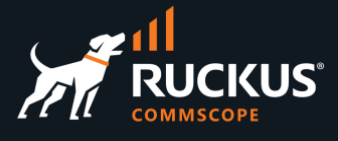

## **Booting from the USB Drive**

Connect a monitor, keyboard and mouse to the **bare-metal** server. Insert the USB boot disk that was created earlier into a USB port on the server.

Most servers will boot from the hard disk by default, so you must change the boot order, or temporarily select the USB boot device. This is typically achieved by pressing **F1**, **F11**, **F12** or **DEL** at boot or **POST**. Consult your system's documentation for the correct key selection.

| Aptio Setup<br>Main Advanced Chipset                                             | Utility – Copyright (C) 2021 American<br>Security Boot Save & Exit | Mega                                    | trend                                             | is, Inc.                                                          |         |
|----------------------------------------------------------------------------------|--------------------------------------------------------------------|-----------------------------------------|---------------------------------------------------|-------------------------------------------------------------------|---------|
| Boot Configuration<br>Setup Prompt Timeout<br>Bootup NumLock State<br>Quiet Boot | 1<br>[On]<br>[Disabled]                                            | Sets                                    | the                                               | system boo                                                        | t order |
| Boot Option Priorities<br>Boot Option #1                                         |                                                                    |                                         |                                                   |                                                                   |         |
| Boot Option #2                                                                   | Boot Option #1<br>UEFI 13.1-RELEASE (P1: SSE128GMLCT-SBU           | c-2S)                                   |                                                   |                                                                   |         |
| Boot Option #4                                                                   | UEFI: SMI USB DISK 1100, Partition 1<br>Disabled                   |                                         | c                                                 | t Screen<br>t Item                                                |         |
| Hard Drive BBS Priorities                                                        |                                                                    | F1: 0<br>F2: F<br>F9: 0<br>F10:<br>ESC: | e<br>n<br>iener<br>Previ<br>Dptim<br>Save<br>Exit | lect<br>ge Opt.<br>al Help<br>ous Values<br>ized Defau.<br>& Exit | lts     |

FIGURE 14 - BOOT CONFIGURATION

Save and exit the boot configuration.

| Aptio Setup Utility – Copyright (C) 2021 American<br>Main Advanced Chipset Security Boot Save & Exit                                                                                       | Megatrends, Inc.                                                                                                    |
|----------------------------------------------------------------------------------------------------|----------------------------------------------------------------------------------------------------|
| Save Options<br>Save Changes and Exit<br>Discard Changes and Exit<br>Save Changes and Reset                                                                                                | Exit system setup after saving the changes.                                                                                                |
| Discard Changes<br>Save Changes<br>Discard Changes                                                                                                    |                                                                                                    |
| Default Options<br>Restore Defaults<br>Save as User Defaults<br>Restore User Defaults                                                                                                    | +: Select Screen                                                                                                    |
| Boot Overnide<br>UEFI 13.1-RELEASE (P1: SSE128GHLC<br>UEFI 05 (P1: SSE128GHLCT-SBC-2S)<br>P1: SSE128GHLCT-SBC-2S<br>SMI USB DISK 1100, Partition 1<br>UEFI: SMI USB DISK 1100, Partition 1 | L: Select Item<br>nten: Select<br>/-: Change Opt.<br>F1: General Help<br>F2: Previous Values<br>F9: Optimized Defaults<br>F10: Save & Exit |

FIGURE 15 – SAVE THE BOOT CONFIGURATION

The system should restart and boot using the USB Boot disk.

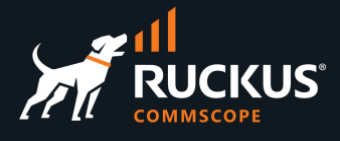

### **Installer Wizard**

The next screens will ask for confirmation to install RWG's Base OS and software. Click **Yes** to start the process.

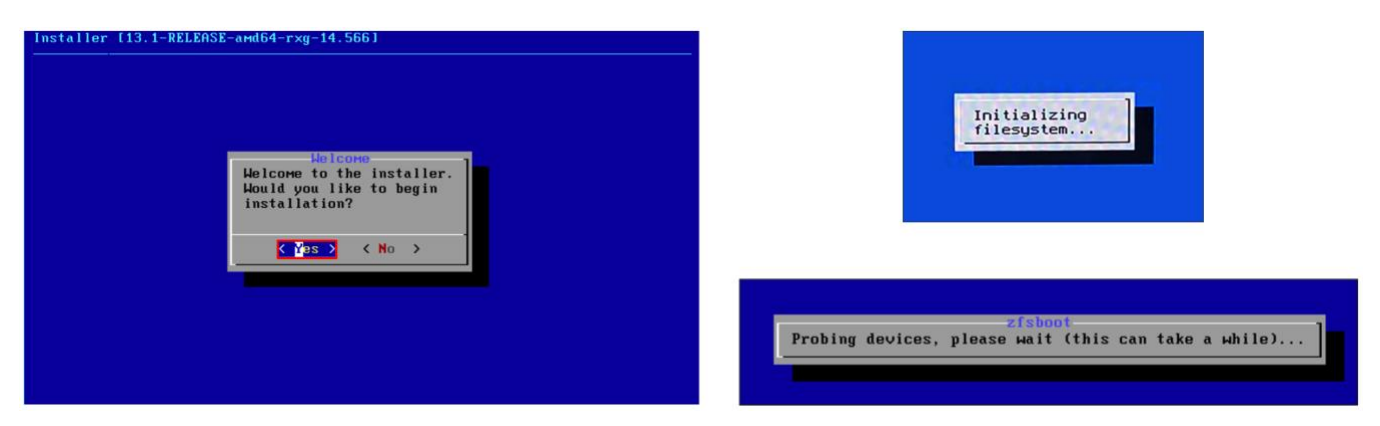

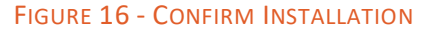

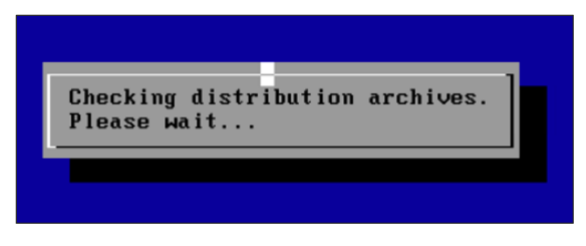

FIGURE 17 - CHECKING DISTRO ARCHIVES

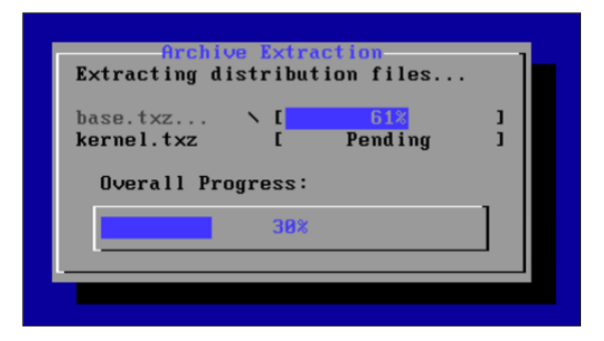

FIGURE 18 - DISTRO FILES EXTRACTION

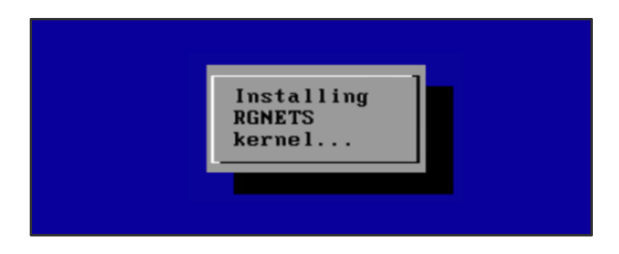

FIGURE 19 - INSTALLING RWG KERNEL

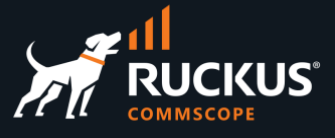

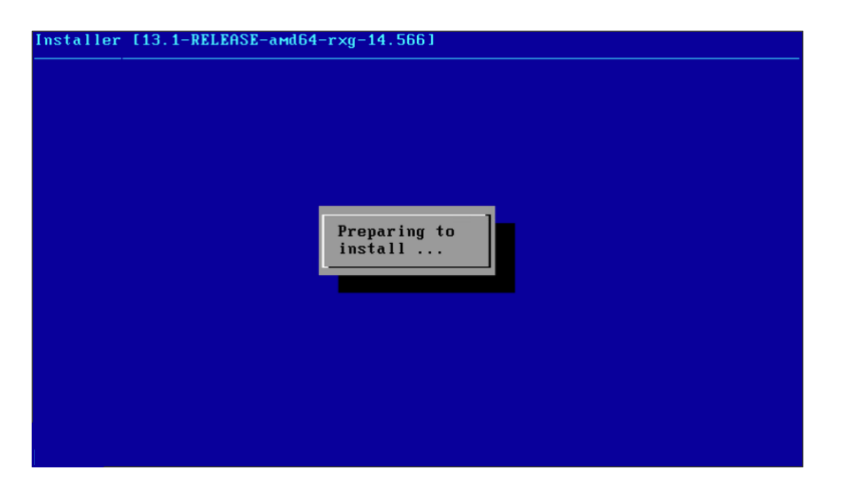

FIGURE 20 - PREPARING TO INSTALL RWG SOFTWARE

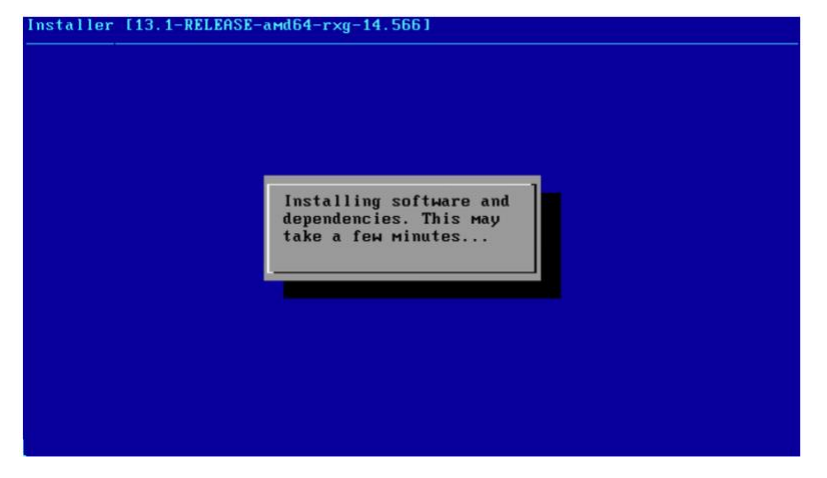

FIGURE 21 – INSTALLING SOFTWARE AND DEPENDENCIES

After the installation is complete, the system will reboot automatically.

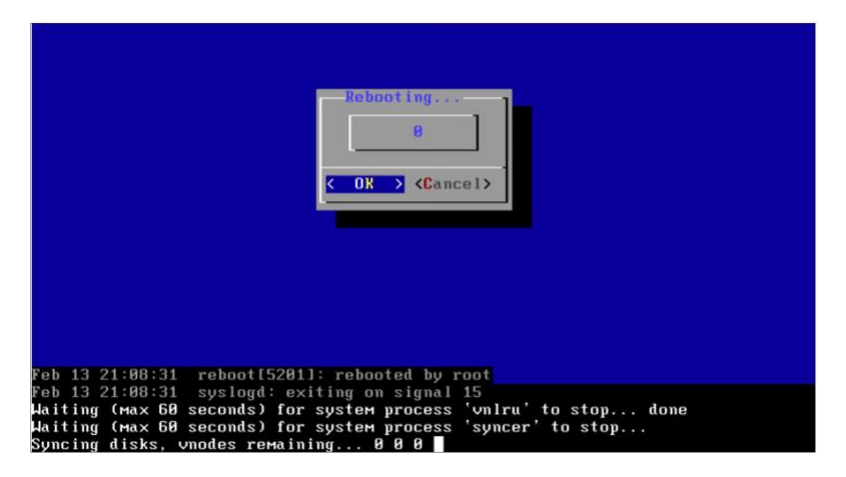

FIGURE 22 - REBOOTING AFTER INSTALLATION

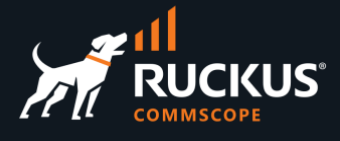

### **System Initialization**

After rebooting, the system will come back up with an initializing screen and ask that you wait at least ten minutes for the process to complete.

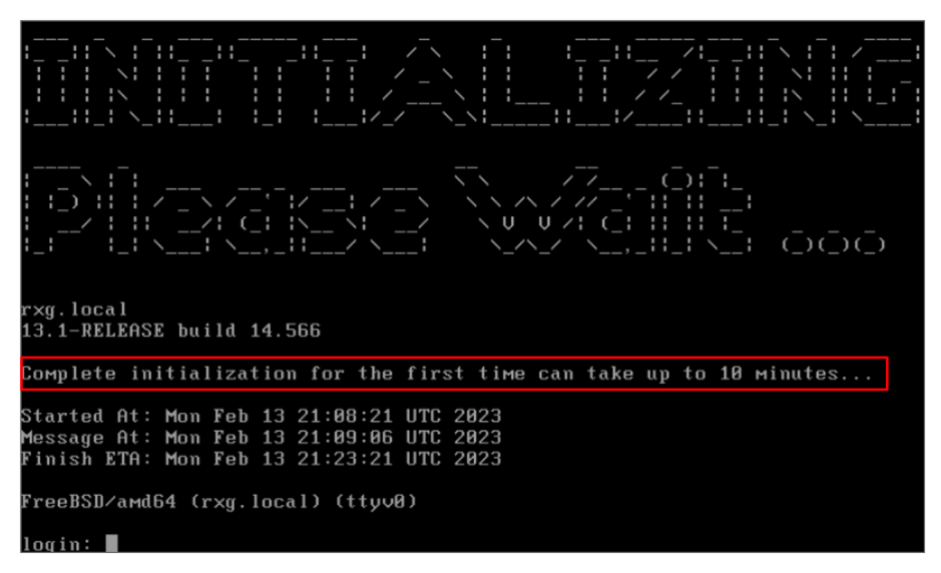

#### FIGURE 23 - WAIT FOR FIRST COMPLETE INITIALIZATION

The network interfaces will be shown, as well a **License Required** message.

| rxg.local<br>13.1-RELERSE build 14.566                                                                                           |
|----------------------------------------------------------------------------------------------------|
| Complete initialization for the first time can take up to 10 minutes                                                             |
| Started At: Mon Feb 13 22:36:11 UTC 2023<br>Message At: Mon Feb 13 14:39:39 PST 2023<br>Finish ETR: Mon Feb 13 22:51:11 UTC 2023 |
| FreeBSD/amd64 (rxg.local) (ttyv0)                                                                                                |
| Please wait while the environment is loaded                                                                                      |
| Lizanza Required                                                                                                    |
| https://rxg.local/admin                                                                                                    |
| Monokrom Bane<br>build 14.566 13.1-RELEASE #74                                                                                   |
| Default string<br>4 2900 16384 102 XKHJYMOJHQCVXUGICJRDHCHU                                                                      |
| Standalone                                                                                                    |
| igb1                                                                                                    |
| igb2                                                                                                    |
| igb3                                                                                                    |
| igb4                                                                                                    |
| igb5                                                                                                    |
| FreeBSD/amd64 (rxg.local) (ttyv0)                                                                                                |
| Please wait while the environment is loaded                                                                                      |

FIGURE 24 – LICENSE REQUIRED

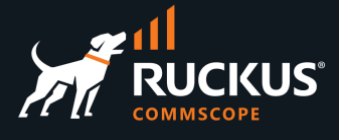

The system will acquire an IP address on the WAN interface from the DHCP server in the ISP router and the default address 192.168.5.1/24 will be assigned to the LAN interface.

| Please choose from the foll<br>1: Configure LMM<br>2: Configure LMM<br>3: Reboot<br>5: Shutdown<br>6: Enable Built-in Admin S<br>7: Display JUU<br>8: Exit<br>Enter cobice (1-8): | owing:<br>Nync                   |
|----------------------------------------------------------------------------------------------------|----------------------------------|
| Lizen                                                                                                    | se Required                      |
| https://rxg.local/admin                                                                                                    |                                  |
| Monokrom Bane<br>build 14.566 13.1-RELEASE #                                                                                                    | 74                               |
| Default string<br>4 2900 16384 102 XKHJYMOJHO                                                                                                    |                                  |
| Standalone                                                                                                    |                                  |
| igb0 <1000baseT <full-duple< th=""><th>x&gt;&gt;&gt; Uplink<br/>192.168.1.180/24</th></full-duple<>                                                                               | x>>> Uplink<br>192.168.1.180/24  |
| igb1                                                                                                    |                                  |
| igb2                                                                                                    |                                  |
| igb3                                                                                                    |                                  |
| igb4                                                                                                    |                                  |
| igb5                                                                                                    | Management LAN<br>192.168.5.1/24 |
| FreeBSD/amd64 (rxg.local) (                                                                                                    | (ttyv0)                          |
| Please wait while the envir                                                                                                    | ronment is loaded                |
| Welcome to the configuratio                                                                                                    | on tool!                         |
|                                                                                                    |                                  |

FIGURE 25 – WAN AND LAN IP ADDRESSES

## **Initial Configuration Tool**

The WAN and LAN IP address can be changed with the RWG configuration tool that loads after installation. Select the option **1** for WAN IP configuration changes, and option **2** for LAN IP configuration changes.

| FreeBSD/amd64 (rxg.local) (ttyv0)                                                                                                    |
|----------------------------------------------------------------------------------------------------|
| Please wait while the environment is loaded                                                                                                    |
| Welcome to the configuration tool!                                                                                                    |
| Current primary WAN configuration:<br>Interface: igb0 [20:7c:14:a2:7c:be]<br>CIDR: DHCP 0.0.0.0/8<br>Gateway: DHCP                                                              |
| Current first LAN configuration:<br>Interface: igb5 [20:7c:14:a2:7c:c3]<br>CIDR: 192.168.5.1/24<br>DHCP Start IP: 192.168.5.10<br>DHCP End IP: 192.168.5.254                    |
| Please choose from the following:<br>1: Configure WAN<br>2: Configure LAN<br>3: Shell<br>4: Reboot<br>5: Shutdown<br>6: Enable Built-in Rdmin Sync<br>7: Display IUI<br>8: Exit |
| Enter choice (1-8):                                                                                                    |

FIGURE 26 - CONFIGURATION TOOL

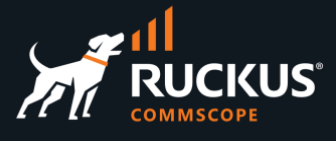

In this example we changed the LAN configuration. You will be prompted to enter a CIDR IP address and DHCP range.

| igb0 (1000baseT <fu<br>igb1<br/>igb2</fu<br>                                                                                                    | 11-duplex>> Uplink<br>192.168.1.180/24                                |
|----------------------------------------------------------------------------------------------------|-----------------------------------------------------------------------|
| igb3                                                                                                    |                                                                       |
| igb4                                                                                                    |                                                                       |
| igb5                                                                                                    | Management LAN<br>10.100.70.1/24                                      |
| FreeBSD/amd64 (rxg.                                                                                                    | local) (ttyv0)                                                        |
| Please wait while t                                                                                                    | he environment is loaded.                                             |
| Welcome to the conf                                                                                                    | iguration tool!                                                       |
| Current primary WAN<br>Interface: igb0 [2<br>CIDR: DHCP 192.168<br>Gateway: DHCP                                                                                             | configuration:<br>10:7c:14:a2:7c:be]<br>0.1.180/24                    |
| Current first LAN o<br>Interface: igb5 [2<br>CIDR: 10.100.70.1/<br>DHCP Start IP: 10.<br>DHCP End IP: 10.                                                                    | onfiguration:<br>10:7c:14:a2:7c:c3]<br>124<br>100.70.50<br>100.70.150 |
| Please choose from<br>1: Configure WAN<br>2: Configure WAN<br>3: Shell<br>4: Reboot<br>5: Shutdown<br>6: Enable Built-ir<br>7: Display IUI<br>8: Exit<br>Enter choice (1-8): | the following:<br>n Admin Sync<br>:                                   |

FIGURE 27 – CHANGING THE LAN IP ADDRESS

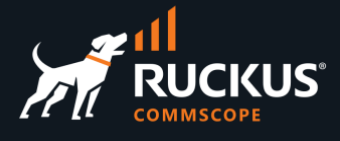

## **RWG Licensing**

The **Installation Unique Identifier (IUI)** is required to generate the RWG license. From the configuration tool, choose option **7** and copy the IUI.

Alternatively, you can open a web browser on a separate system and navigate to <u>https://192.168.5.1/admin</u> to view the GUI and copy the IUI. The web server may take a short while to display the page but will eventually show up. When the webpage loads, you can click on the **Copy** button under the IUI to copy it.

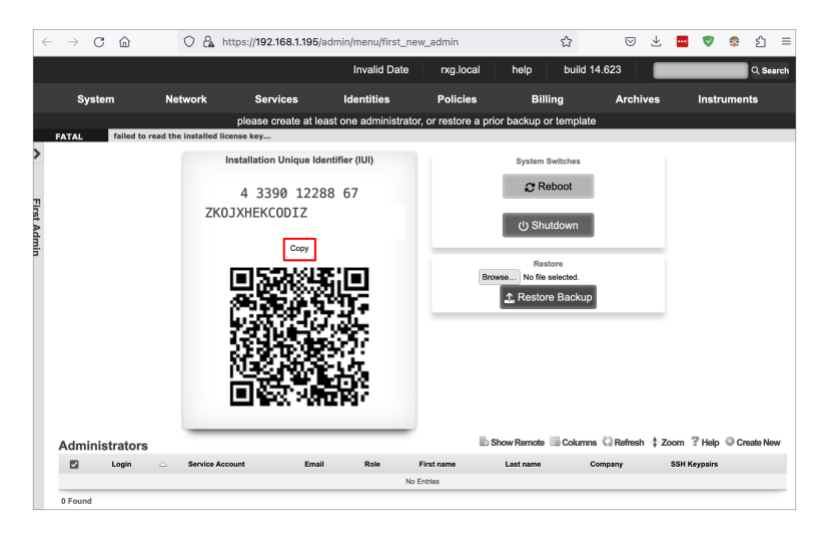

FIGURE 28 - COPY IUI FOR LICENSING PORTAL

### **Generating and Applying the License**

The **Asset Manager** is available for RUCKUS SEs to create licenses for demos and POCs. Navigate to <u>https://store.rgnets.com/asset\_manager</u>. You need an user account and password to login.

| Asset Manager<br>If you would like to manage your assets programatically, check out | the Assets API.           |         |            |        |            |               |
|-------------------------------------------------------------------------------------|---------------------------|---------|------------|--------|------------|---------------|
| Search                                                                              |                           |         |            |        |            |               |
|                                                                                     |                           | Re      | enew All U | pcomir | ng Renev   | w All Expired |
| Active (231) Pending (10) Disabled (14) Duplicate FG                                | DN (32)                   |         |            |        |            |               |
| « 1 2 <b>3</b> 4 5                                                                  |                           |         |            |        |            |               |
| Asset 🗸 FQDN / IUI                                                                  | Sales / Order / PO Number | Product | Capacity   | Label  | Expiration | Actions       |
| ASSET7631 nasir.ahmed.commscope.com                                                 | Sales Force Number        | RXG-SUB | 99 SUL     | 1      | 2027-03-31 | 😾 Get License |
| 4 3390 8192 51 ZKOJXHKFFMVOZUNIBENZFYFR GZQQJUKUSYOH                                | Sales Order Number        |         |            |        |            | License Tra   |
|                                                                                     | Purchase Order Number     |         |            |        |            | Notes         |
| ASSET7630 FQDN (Fully Qualified Domain Name)                                        | Sales Force Number        | RXG-SUB | 99 SUL     | 1      | 2027-03-31 | 😌 License Tra |
| IUI (Installation Unique Identifier)                                                | Sales Order Number        |         |            |        |            | 📋 Notes       |
|                                                                                     | Purchase Order Number     |         |            |        |            |               |

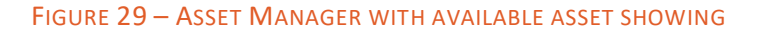

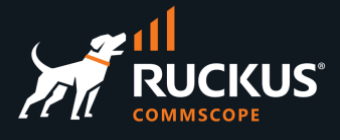

Enter the following information:

- FQDN: Enter the FQDN for your instance. If it is not defined yet, enter rxg.local. Click Set FQDN to complete.
- IUI: Paste the IUI you copied from your instance. Click **Set IUI** and the confirmation to complete.

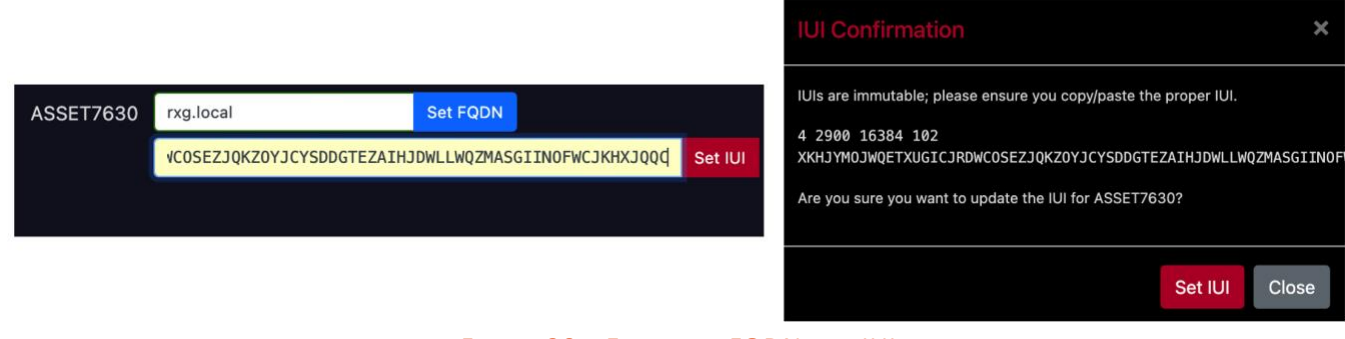

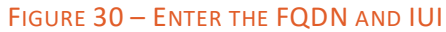

Scroll right, then click Get License to see your license. Click Copy to Clipboard to copy it.

|         |        |          |            |                                                                                | License                                                                                                    |                                                                                                    |                                                                                                    |
|---------|--------|----------|------------|--------------------------------------------------------------------------------|----------------------------------------------------------------------------------------------------|----------------------------------------------------------------------------------------------------|----------------------------------------------------------------------------------------------------|
| RXG-SUB | 99 SUL | Free RWG | 2024-02-28 | <ul> <li>✓ Get License</li> <li>◆ License Transfer</li> <li>▲ Notes</li> </ul> | n2Y2v7/v<br>pdQAzCS0<br>169nZqfc<br>6PaSMpH,<br>c7znk9Ju<br>m6/01520<br>nfcQC<br>c2g7+b1u<br>X7MB4fc<br>dPagaPU<br>DfqrPLY<br>bHChSMAL<br>255ex2n<br>CcfcTc3<br>xcqLy27<br>/vcCBn95<br>DZ/4560 | skRc 2 J0-2 J3EC (0'Y s vH5 r sn 1<br>shTW / kcX / zhyñ/2 h. a 880 cm/<br>l shTW / kcX / zhyñ/2 h. a 880 cm/<br>l sh / shSW / a 30 km 2 sn 2<br>sh / shSW / a 30 km 2<br>f r / 381 h. 449 r j n 1 V r / F05 km 7<br>f r / 381 h. 449 r j n 1 V r / F05 km 7<br>f r / 381 h. 494 r j n 1 V r / F05 km 7<br>f r / 381 h. 494 r j n 1 V r / F05 km 7<br>f r / 381 h. 494 r j n 1 V r / F05 km 7<br>f r / 381 h. 494 r j n 1 V r / F05 km 7<br>f r / 381 h. 494 r j n 1 V r / F05 km 7<br>f r / 381 h. 494 r j n 1 V r / F05 km 7<br>f r / 381 h. 494 r j n 1 V r / F05 km 7<br>f r / 381 h. 494 r j n 1 V r / F05 km 7<br>f r / 381 h. 494 r j n 1 V r / F05 km 7<br>f r / 381 h. 494 r j n 1 V r / 581 h. 1<br>s / 2 km 7<br>f r / 381 h. 1<br>f r / 381 h. 1<br>f r / 3 | AukdE z xbGeBTDs OPwrtu CXD: 1 Tm+hg<br>opp (x) z ZAF F0Hts (9KL zm Z Adva JDS 9W<br>PW 1 z opst (1) z zm Zadwa JDS 9W<br>opt (z opst (1) z zm Zadwa JDS 9W<br>opt (z opst (2) z zm Zadwa JDS 9W<br>opt (z opt (2) z zm Zadwa JDS 9W<br>opt (2) z dy 20 zm Zadwa JDS 9W<br>opt (2) z dy 20 zm Zadwa JDS 9W<br>opt (2) z dy 20 zm Zadwa JDS 9W<br>opt (2) z dy 20 zm Zadwa JDS 9W<br>opt (2) z dy 20 zm Zadwa JDS 9W<br>opt (2) z dy 20 zm Zadwa JDS 9W<br>opt (2) z dy 20 zm Zadwa JDS 9W<br>opt (2) z dy 20 zm Zadwa JDS 9W<br>opt (2) zm Zadwa JDS 9W<br>opt (2) zm Z |
|         |        |          |            |                                                                                |                                                                                                    | Copy to C                                                                                                    | lipboard                                                                                                    |
|         |        |          |            |                                                                                |                                                                                                    |                                                                                                    |                                                                                                    |
|         |        |          |            |                                                                                |                                                                                                    | Max Login Sessions: 99<br>Max Uplinks: 10<br>Max IPs: 297<br>Max VLANs: 149<br>Max States: 100000<br>Max Throughput: 99<br>Max Identities: 12375<br>Max Policies: 10<br>Max Groups: 20                                                                                                    | Min CPUs: 4<br>Min Memory: 8 GB<br>Min Storage: 26 GB                                                                                                    |

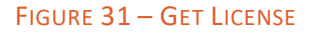

If the RWG server has internet connectivity, you do not need to perform any additional steps, as the system will reach out to the Asset Manager server and apply the license automatically.

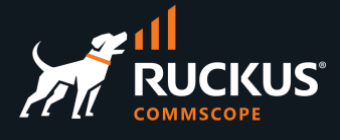

If the RWG server does not have internet connectivity, you need to paste the license manually. Navigate to <u>https://192.168.5.1/admin</u>, go to the **License Keys** section and click on **Edit**.

| $\leftarrow$ $\rightarrow$ C C | 🔿 🔒 https           | ://192.168.1.' | admin/menu/first_ne | w_admin    | ☆                     | $\bigtriangledown$ |           | 2 😳             | ර ම                   |
|--------------------------------|---------------------|----------------|---------------------|------------|-----------------------|--------------------|-----------|-----------------|-----------------------|
|                                | an<br>E             | ] <u>⊈</u> 3   | Ξ.                  |            | ★ Restore Backup      |                    |           |                 |                       |
| Administrators                 |                     |                |                     | lib Sł     | ow Remote 🐻 Columns 🖏 | Refresh ‡ Z        | oom ?He   | elp 🛈 Cro       | eate New              |
| 🗹 Login 🗠                      | Service Account     | Em             | ail Role F          | First name | Last name Comp        | any                | SSH Keypa | airs            |                       |
|                                |                     |                | No E                | intries    |                       |                    |           |                 |                       |
| 0 Found                        |                     |                |                     |            |                       |                    |           |                 |                       |
|                                |                     |                |                     |            |                       |                    |           |                 |                       |
| License Keys                   |                     |                |                     |            | 1                     | Columns 🕻          | Refresh   | -‡-Zoom         | ? Help                |
| License Keys                   | $\overline{\nabla}$ | Started        | Ехр                 | ires       | Lifetime              | Columns            | Refresh   | -‡-Zoom         | ? Help                |
| Created                        |                     | Started        | -                   | ires<br>-  | Lifetime              | Columns C          | Refresh   | -‡-Zoom<br>Edit | <b>? Help</b><br>Show |

FIGURE 32 – EDIT LICENSE KEYS

Paste the license copied from the Asset Manager into the empty field and click **Update**.

| Created            |                                                   | Expires                          |
|--------------------|---------------------------------------------------|----------------------------------|
| Update License Key |                                                   |                                  |
| License            | hmVAauuJC7lxJ5YRwuqVP4vOthJ0svj<br>v              | vgyfojoEkDGKWvPTXdDclx2HnWn      |
|                    | LAOcc7K6guQk8/gmyKJu43mQDB8oD7g<br>R              | Asu3EKpTkgIUqZa8+Wga4Ignfy5      |
|                    | <pre>ina6TclzeJXSI0+/ye/AaEGLU/DllbM /rIedV</pre> | ldzwNhzXzMgkWw48ZZvun0FS         |
|                    | 0mcRPwHTAEHpQCe8B7dwrrd+hGdNp9p                   | rdqpX0lQ37N2Q+AZTwGW5cUMRDT/     |
|                    | 9<br>yAHBFCcg+6B6WwRecShTH5vfSQGa7xw              | /laKPiM6vVT+cHWsGD4h44FHaBdP     |
|                    | j<br>jnv2/q2jQh5dIyPxGl1FvlyrXih9Ehk              | LkRpeeubb3eW0wsnplXp0Vf6MLa      |
|                    | H<br>bI/cGxamEzaZ+Nkb9JopwUHMilkGc6T              | TJbZaszmqQEDG7AG0zsg4FdiTKT      |
|                    | F<br>iysdFaTxT9BbJ3QoXVc3SDeFPGbvS9U              | JyVF1Ved73AvWXEQAB+mDRjL78qv     |
|                    | F<br>Iqrj4fhnx2HINoJh5Yq5A2UqQWPHukk              | Qv7Dk+vk6vLYiu8UaEjf9u3xZi9      |
|                    | S<br>8SpMezKMCGIng9y3g00jZYzbEeYIfJ8              | QZynhImpDTzNZTjXCqxU8zGjzIN      |
|                    | n<br>jAVWJ4DHxXQQZp493V625Rrhd2d2oWD              | )<br>fFmebE0xpPFMNwbZ0SLdsFcEBt3 |
|                    | 6                                                 |                                  |

#### FIGURE 33 – PASTE THE LICENSE

RWG will reboot, the GUI will update and show the RWG logo, and the license file information will display in the **License Keys** section.

## **RUCKUS WAN Gateway – Bare Metal Installation**

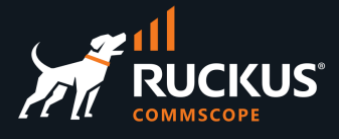

|                         |                 |                                   |                               |                              | Invalid Date rxg.ld | ocal help build 14.       | 66 Q Search                        |
|-------------------------|-----------------|-----------------------------------|-------------------------------|------------------------------|---------------------|---------------------------|------------------------------------|
| System                  | Network         | Services                          | Identities                    | Policies                     | Billing             | Archives                  | Instruments                        |
|                         |                 | please c                          | reate at least one administra | tor, or restore a prior back | up or template      |                           |                                    |
| WARNING igb2 is offline |                 |                                   |                               |                              |                     |                           |                                    |
| >                       |                 | Installation Unique Identit       | fier (IUI)                    |                              | System Switches     |                           |                                    |
| First Admin             |                 | 4 2900 16384<br>XKHJYMOJWQCVXUGIC | 102<br>JRDWCMU                |                              | C Reboot            |                           |                                    |
|                         |                 |                                   |                               |                              | Brewen              |                           |                                    |
| Administrators          |                 |                                   |                               |                              |                     | 🗈 Show Remote 🐻 Columns 🔇 | Refresh 💠 Zoom ? Help O Create New |
| Z Login                 | Service Account | Email                             | Role                          | First name<br>No Entries     | Last name Co        | mpany SSF                 | Keypairs                           |
| 0 Found                 |                 |                                   |                               |                              |                     |                           |                                    |
| License Kevs            |                 |                                   |                               |                              |                     |                           | 🐻 Columns 🖏 Refresh 💠 Zoom 🥐 Help  |
| Created                 | ⊽ \$            | tarted                            | Expire                        | 5                            | Lifetime            |                           |                                    |
| 02/14/2023 09:47 AM     | a               | 2/14/2023 05:47 AM                | 12/31/20                      | K5 0359 PM                   | 22 years and 10 r   | nonths                    | Edit Show                          |
| Found                   |                 |                                   |                               |                              |                     |                           |                                    |

FIGURE 34 – LICENSE IS APPLIED

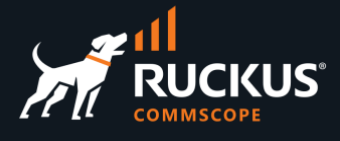

## **Initial RWG Configuration**

## **Creating the First Admin Account**

In the Admin GUI a message asking you to create at least one administrator account. To create the account, click on **Create New** in the **Administrators** section.

|                       | please cre                         | ate at least on                               | e administra               | ator, or restore         | a prior backup o                      | or template         |                      |
|-----------------------|------------------------------------|-----------------------------------------------|----------------------------|--------------------------|---------------------------------------|---------------------|----------------------|
| RNING igb3 is offline |                                    |                                               |                            |                          |                                       |                     |                      |
|                       | Installation<br>4 290<br>XKHJYMOJV | n Unique Identifi<br>00 16384 1<br>VQCVXUGICJ | er (IUI)<br>.02<br>IRDWCMU |                          | System St<br>C Ret                    | vitches<br>poot     |                      |
|                       | 回读                                 |                                               |                            |                          | Resto<br>Browse No file se<br>or sele | re<br>Nected.<br>ct |                      |
|                       | Little Color                       |                                               |                            |                          | <u></u> <b>≜</b> Restore              | Backup              |                      |
| dministratore         | 84., j                             |                                               | <u> </u>                   |                          | Show Remote                           | Columns 🖏 Refresh   | Zoom 7 Help Create N |
| ummistrators          |                                    |                                               |                            |                          |                                       |                     |                      |
| Cogin 🛆               | Service Account                    | Email                                         | Role                       | First name<br>No Entries | Last name                             | Company             | SSH Keypairs         |
| Found                 |                                    |                                               |                            |                          |                                       |                     |                      |

FIGURE 35 – CREATING A NEW ADMINISTRATOR

Enter the Administrator account information and apply the **Super User** role to the administrator account. Scroll down and click **Create** to finish.

| Create Administrator      |                                                                      |                                                                             |
|---------------------------|----------------------------------------------------------------------|-----------------------------------------------------------------------------|
| Login                     | first_admin                                                          |                                                                             |
| Service Account           | if checked admin will be used only for API key and will not have adr | min gui access                                                              |
| Password and Confirmation |                                                                      | []                                                                          |
| Email                     |                                                                      |                                                                             |
| Role                      | Super User                                                           |                                                                             |
| Session Timeout (minutes) |                                                                      | optionally override the Admin Role's session timeout value (if the role all |
| Contact (Hide)            |                                                                      |                                                                             |
| First and Last name       | First                                                                | Admin                                                                       |
| Company                   |                                                                      | ]                                                                           |
| Department                |                                                                      | ]                                                                           |
| Mobile                    |                                                                      | ]                                                                           |
| Office                    |                                                                      | ]                                                                           |
| Preferred                 | email ~                                                              |                                                                             |
|                           |                                                                      |                                                                             |
| Create Cancel             |                                                                      |                                                                             |

#### FIGURE 36 – CREATE ADMINISTRATOR ACCOUNT

This concludes the bare metal installation. Other documents will cover the RWG's basic setup, adoption of devices, and step-by-step guides for different use cases.

# RUCKUS solutions are part of CommScope's comprehensive portfolio for Enterprise environments (indoor and outdoor).

We encourage you to visit commscope.com to learn more about:

- RUCKUS Wi-Fi Access Points
- RUCKUS ICX switches
- SYSTIMAX and NETCONNECT: Structured cabling solutions (copper and fiber)
- imVision: Automated Infrastructure Management
- Era and OneCell in-building cellular solutions
- Our extensive experience about supporting PoE and IoT

#### www.ruckusnetworks.com

Visit our website or contact your local RUCKUS representative for more information.

© 2023 CommScope, Inc. All rights reserved.

All trademarks identified by  $^{\rm TM}$  or  $^{\otimes}$  are trademarks or registered trademarks in the US and may be registered in other countries. All product names, trademarks and registered trademarks are property of their respective owners.

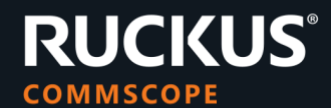